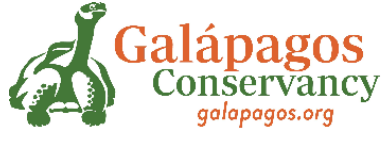

# USER MANUAL FOR PROJECT APPLICATION

#### <u>Step 1</u>

- Login to: galapagos\_grants (webportalapp.com)
- Homepage

| → C O A https://webportalapp.com/sp/                                                                                                    | 'login/galapagos_grants                   | ☆                     | ⊚ ≡           |
|----------------------------------------------------------------------------------------------------|-------------------------------------------|-----------------------|---------------|
|                                                                                                    | Galápagos<br>Conservancy<br>galapagos.org |                       |               |
|                                                                                                    |                                           |                       | Θ             |
| Galapagos Conservation Grant Program<br>Sign In/Sign Up Instructions                                                                                                    | Sign In<br>Email                          |                       |               |
| For New Users:<br>By clicking Sign Up, you will be prompted to enter<br>your email address and create a password. Once you<br>have chosen your password, your account will be<br>created and you will gain access to the portal.                                              | Password<br>Log In                        | Forgot your password? |               |
| For Returning Users:<br>Sign into the portal using the email address and the<br>password you created when you originally signed up<br>for the portal. If you have forgotten your password,<br>click "Forgot your password?" and follow the<br>prompts to reset your password. | Need an Account?                          |                       | Read - Street |

### <u>Step 2</u>

# • Change the language if necessary

| ← → C                                                                                                    | O A https://webportalapp.com/sp/logi                                                                                                    | n/galapagos_grants                        | ជ      |           |
|----------------------------------------------------------------------------------------------------|----------------------------------------------------------------------------------------------------|-------------------------------------------|--------|-----------|
|                                                                                                    | l                                                                                                    | Galápagos<br>Conservancy<br>galapagos.org |        |           |
|                                                                                                    |                                                                                                    |                                           |        | 0         |
| Galapagos Co<br>Sign In/Sign U<br>For New Users:<br>By clicking Sign<br>your email addre<br>have chosen you<br>created and you                | Disservation Grant Program<br>Jp Instructions<br>Up, you will be prompted to enter<br>ass and create a password. Once you<br>ur password, your account will be<br>will gain access to the portal. | Sign In<br>Email<br>Password              | Spanis | <u> </u>  |
| For Returning L<br>Sign into the por<br>password you cr<br>for the portal. If y<br>click "Forgot yo<br>prompts to reset<br>jævascriptveid(0); | Jsers:<br>tal using the email address and the<br>reated when you originally signed up<br>you have forgotten your password,<br>ur password?" and follow the<br>your password.                      | Need an Account?                          |        | Real-Form |

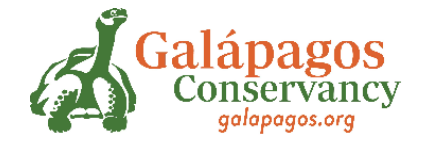

### <u>Step 3</u>

• Create Username and password and REGISTER

| Galapagos Conservation Grant Program                                                            | Sign Up                                                                                                    |  |
|-------------------------------------------------------------------------------------------------|----------------------------------------------------------------------------------------------------|--|
| Sign In/Sign Up Instructions                                                                    | Enter an email address and choose a password to create a new account.                                              |  |
| For New Users                                                                                   | Email                                                                                                    |  |
| By clicking Sign Up, you will be prompted to                                                    | elcomando85@hotmail.es                                                                                             |  |
| enter your email address and create a password.                                                 | Password                                                                                                    |  |
| account will be created and you will gain access                                                | •••••••••••                                                                                                    |  |
| to the portal.                                                                                  | <ul> <li>Must contain at least one lowercase letter</li> <li>Must contain at least one uppercase letter</li> </ul> |  |
| For Returning Users:                                                                            | <ul> <li>Must contain one number</li> <li>Must be between 8 and 32 characters</li> </ul>                           |  |
| Sign into the portal using the email address and                                                | Must not be an email address                                                                                       |  |
| the password you created when you originally<br>signed up for the portal. If you have forgotten | Confirm password                                                                                                   |  |
| your password, click "Forgot your password?"                                                    | ••••••                                                                                                    |  |
| and follow the prompts to reset your password.                                                  | Passwords must match                                                                                               |  |
|                                                                                                 | Sign Up                                                                                                    |  |

# <u>Step 4</u>

• Click on: "Create a Profile to start"

| ÷       | → C O A https://webportalapp.com/sp/home/galapagos_grants 分                                                                                                    |                  | ⊘   | =    |
|---------|----------------------------------------------------------------------------------------------------|------------------|-----|------|
| P       | Galápagos<br>Conservancy<br>galapagos.org                                                                                                    |                  |     |      |
| 1       | Homepage Welcome, elcomando85@hotmail.es                                                                                                    | 0                | 0   |      |
| 4       |                                                                                                    |                  |     |      |
| \$      | DISCLAIMER: This website is being translated through "machine translation" powered by Google.                                                                                                    |                  |     |      |
| ;       | By selecting a language from the menu in the upper right, you are asking for pages on this portal to be converted into a language other than English. As with<br>machine translation, the conversion is not context-sensitive and may not fully convert text into its intended meaning. Galapagos Conservancy cannot guarar<br>accuracy of the converted text nor are we liable for any resulting issues. | i any<br>itee th | e   |      |
| ;       | Please click "+Create a Profile to Get Started" to begin. You can always edit your Profile by clicking "Edit".                                                                                                    |                  |     |      |
| ;       | You cannot move forward until you have completed your Profile.                                                                                                    |                  |     |      |
|         | r                                                                                                    |                  | 11  |      |
| 2       | Create a Profile to Get Started                                                                                                    |                  |     |      |
| Ł       |                                                                                                    |                  | 4.1 |      |
|         |                                                                                                    |                  |     | - 11 |
|         |                                                                                                    |                  |     |      |
| https:/ | /webpottalapp.com/sp/profile_input/galapagos_grants                                                                                                    |                  |     | ~    |

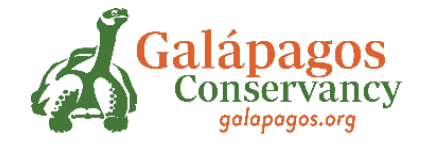

# <u>Step 5</u>

• Complete the data required to create the Profile

| ÷ | $\rightarrow$ G           | A https://webportalapp.com/sp/profile_input/galapagos_grants | 5   | 2              | ◙ | ≡ |
|---|---------------------------|--------------------------------------------------------------|-----|----------------|---|---|
|   | Profile -                 | Save Dr                                                      | aft | Create Profile | ; | ^ |
| P |                           |                                                              |     |                |   |   |
|   |                           |                                                              |     |                |   |   |
|   | First Name *              |                                                              |     |                |   |   |
|   |                           |                                                              |     |                |   |   |
|   | Last Name *               |                                                              |     |                |   |   |
|   |                           |                                                              |     |                |   |   |
|   | WhatsApp Numbe            | ar an an an an an an an an an an an an an                    |     |                |   |   |
|   |                           |                                                              |     |                |   |   |
|   | Email *                   |                                                              |     |                |   |   |
|   |                           |                                                              |     |                |   |   |
|   | How do you prefe          | r us to contact you? *                                       |     |                |   |   |
|   | O WhatsApp                |                                                              |     |                |   |   |
|   | <ul> <li>Email</li> </ul> |                                                              |     |                |   |   |
|   | Gender *                  |                                                              |     |                |   | ~ |

### <u>Step 6</u>

• Read the instructions and click START

| → C O (<br>You cannot move forward unt                                                                              | https://webportalapp.com/sp/home/galapagos_grants If you have completed your Profile.                                                                                          |                                                             | 8 ☆             |         |  |
|----------------------------------------------------------------------------------------------------|----------------------------------------------------------------------------------------------------|-------------------------------------------------------------|-----------------|---------|--|
| Profile                                                                                                    |                                                                                                    | Complete                                                    |                 | Edit    |  |
| To begin, click "+Get Starte<br>submission card.                                                                    | d" below.When you return to this Homepage, you can                                                                                                    | see the status of your submission by the colore             | d status bar be | low the |  |
| <ul> <li>If the status bar is gray</li> <li>If the status bar is blue</li> <li>If the status bar is red,</li> </ul> | , your submission is under review, and no action need<br>, there is an action required. Click on the Submission<br>there is an error. Please reach out to the Administrato<br> | is to be taken.<br>Card to complete.<br>or of this program. |                 |         |  |
| +                                                                                                    |                                                                                                    |                                                             |                 |         |  |
| Get Started                                                                                                    | ~                                                                                                    |                                                             |                 |         |  |
| 1                                                                                                    |                                                                                                    |                                                             |                 |         |  |

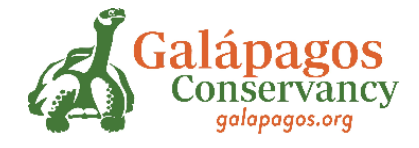

### <u>Step 7</u>

- Once the 3 steps on the page are complete, the word COMPLETED appears in green.
- When you are SURE that you have completed all the information about your project, click SUBMIT\*

\*Once the information has been delivered, it cannot be modified.

| $\leftarrow \rightarrow$ | С              | C A https://webportalapp.com/sp/workflow/galapagos_grants                                                                                                 |            | * 🔍      |
|--------------------------|----------------|----------------------------------------------------------------------------------------------------|------------|----------|
|                          |                | Admisión de aplicaciones                                                                                                    |            | Entregar |
|                          | Compl<br>botón | lete cada paso que se detalla a continuación. Cuando se complete cada paso de este<br>"Enviar" a la derecha se volverá verde y se podrá hacer clic en él. | envio, el  | ~        |
|                          |                | IMPORTANTE:                                                                                                    |            |          |
|                          | El env         | ío no se envía por completo hasta que haga clic en el botón verde "Enviar". Una vez que ha<br>"Enviar", el envío ya no será editable.                     | ga clic en |          |
|                          | Pa             | aso 1 Aplicación                                                                                                    | Completo   | Editar   |
|                          | Un<br>co       | na vez que haya completado su solicitud, complete los pasos 2 y 3 que se enumeran a<br>ntinuación.                                                        | 1          |          |
|                          | Pa             | aso 2 Objetivos y resultados                                                                                                    | Completo   | Editar   |
|                          | El             | programa de subvenciones de Galápagos requiere que los solicitantes ingresen al menos u<br>jetivo y actividades asociadas.                                | n          |          |
|                          | P              | aso 3 Partidas presupuestarias                                                                                                    | Completo   | Editar   |

#### <u>Step 8</u>

• The following message should appear once the form has been completed and submitted:

This has been submitted.

#### Final step

• This is how your screen should look when the application has been sent and submitted:

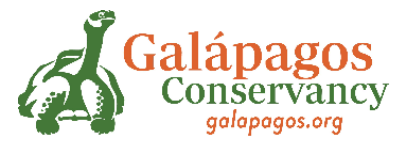

|                                                                 | A https://webportalapp.com/sp/home/galapagos_grants                                                                                                    |                                                                                                    | 8 ☆                           | ◙ |
|-----------------------------------------------------------------|----------------------------------------------------------------------------------------------------|----------------------------------------------------------------------------------------------------|-------------------------------|---|
| You cannot mo                                                   | ve forward until you have completed your Profile.                                                                                                    |                                                                                                    |                               |   |
| Profile                                                         |                                                                                                    | Complete                                                                                                    | Edit                          |   |
| To begin, click<br>• If the sta<br>• If the sta<br>• If the sta | **+Get Started" below When you return to this Homepage, you can sultus bar is gray, your submission is under review, and no action needs atus bar is blue, there is an action required. Click on the Submission G atus bar is read, there is an error. Please reach out to the Administrator. | ee the status of your submission by the colored status bar below<br>to be taken.<br>ard to complete.<br>of this program | <i>t</i> the submission card. |   |
| • II the sta                                                    |                                                                                                    | n uns program.                                                                                                    |                               |   |
| Diar<br>Tibu                                                    | ron Martillo                                                                                                    |                                                                                                    |                               |   |
| Diar<br>Tibu<br><sub>Creat</sub>                                | ron Martillo                                                                                                    |                                                                                                    |                               |   |

• Otherwise, you must return to fill out the form correctly.